# INSTRUKCJA KORZYSTANIA Z DZIENNIKA ELEKTRONICZNEGO FRYDERYK

WERSJA DLA UCZNIA

### PIERWSZE LOGOWANIE DO DZIENNIKA

Uczeń otrzymuje od Administratora Systemu/Wychowawcy/Opiekuna dane do zalogowania się do Dziennika Elektronicznego Fryderyk z instrukcją postępowania.

Screen 1

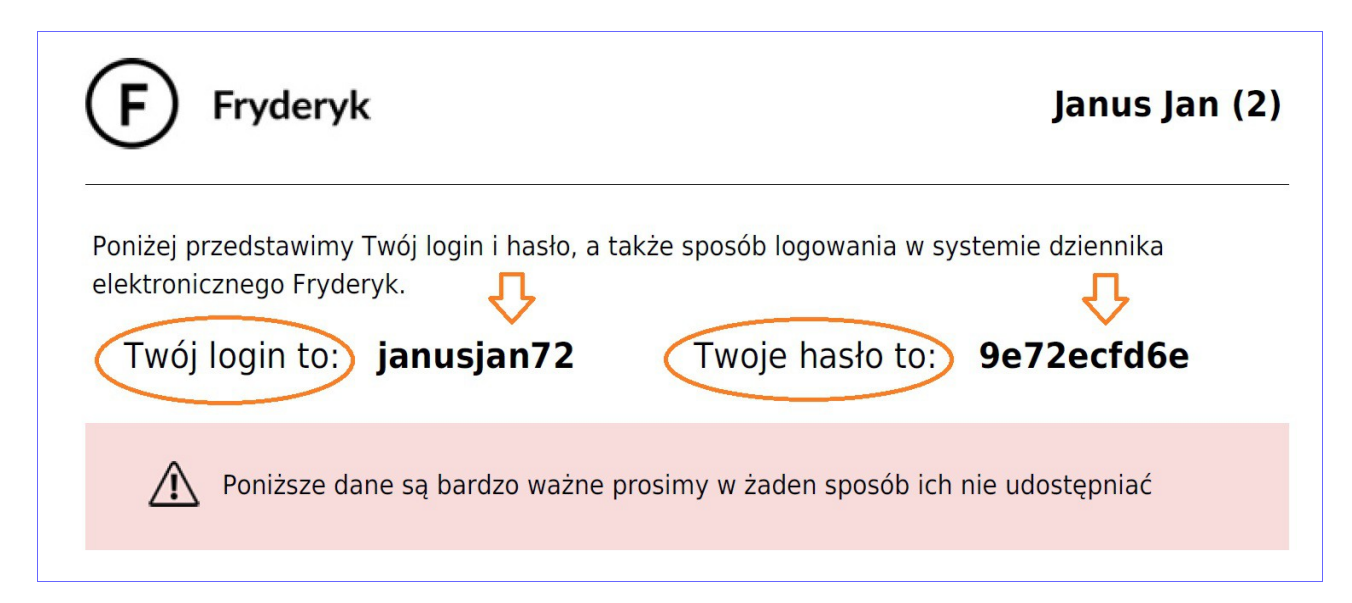

| Adres dziennika szkoły<br>https: | Przejdź na stronę:<br>//psmlosice.fryderyk.e                 | du.pl/            |  |
|----------------------------------|--------------------------------------------------------------|-------------------|--|
| Wpisz Twój login                 | L<br>Zaloguj się<br>Twój login<br>Twoje hasto<br>Zaloguj się | Wpisz Twoje hasło |  |

Logując się po raz pierwszy uczeń używa loginu oraz hasła przekazanego przez Administratora Systemu/Wychowawcy/Opiekuna. W pierwszej kolejności zmieniamy hasło, postępując wg instrukcji podanej na otrzymanym formularzu od Administratora/Wychowawcy/Opiekuna.

Screen 3

| Jan Kowalski<br>Nauczyciel | Zmiana hasła   |
|----------------------------|----------------|
| Mój profil                 | Aktualne hasto |
| Zmień hasło                | Nowe hasto     |
| Wyloguj                    |                |

| •7     | RYDERYK              |         | 🕀 Plan zajęć               | ⊠ Wiadomos<br>2            | ici 🖀 Zadanla                | a domowe                   | C                         | Jan Janus<br>Uczeń |
|--------|----------------------|---------|----------------------------|----------------------------|------------------------------|----------------------------|---------------------------|--------------------|
| <      | Maja 18, 2020 - Maja | a 24, 2 | 2020 🛗 >                   |                            |                              |                            | Pokaż plan zajęć dla: Mój | j (uc: Mój profil  |
|        | 18, Poniedziałek     |         | 19, Wtorek                 | 20, Środa                  | 21, Czwartek                 | 22, Piątek                 | 23, Sobota                | Zmień hasło        |
| 7:00 - |                      |         | Akordeon                   |                            |                              | Edukacja<br>Wczesnoszkolna |                           | Wyloguj            |
|        | Edukacja             |         | A                          |                            |                              |                            |                           |                    |
| 00     | Wczesnoszkolna       |         | Edukacja<br>Wczesnoszkolna | Edukacja<br>Wczesnoszkolna |                              |                            |                           |                    |
| :30    |                      |         |                            | 1                          |                              |                            |                           |                    |
| :00    |                      |         |                            | Akordeon                   | Edukacja A<br>Wczesnoszkolna |                            |                           |                    |
| 30     |                      |         |                            |                            |                              |                            |                           |                    |
| :00    | Kształcenie słuchu   |         |                            |                            |                              |                            |                           |                    |
| :30    |                      |         |                            |                            |                              |                            |                           |                    |

| Zmiana hasła |        |                |            | Zamk                 | nij 🗙 |
|--------------|--------|----------------|------------|----------------------|-------|
|              |        | Aktualne haslo | Nowe haslo | Nowe hasio - powtórz |       |
|              | $\leq$ |                |            |                      |       |
|              |        | Zamknij        |            | Zapisz               |       |
|              |        |                |            |                      |       |
|              |        |                |            |                      |       |
|              |        |                |            |                      |       |
|              |        |                | PROFIL UC  | ZNIA                 |       |

Uczeń logując się do dziennika, rozwijając listę przy swoich danych ma do wyboru podgląd swojego profilu, możliwość zmiany hasła oraz wylogowania się z systemu.

Screen 6

| -7    | RYDERYK                      | 🕀 Plan zajęć         | ⊠ Wiadomości<br>2            | i Zadania                    | a domowe                   |                              | Jan Janus<br>Uczeń |
|-------|------------------------------|----------------------|------------------------------|------------------------------|----------------------------|------------------------------|--------------------|
| <     | Maja 18, 2020 - Maja 24      | I, 2020 🛗 >          |                              |                              |                            | Pokaż plan zajęć dla: Mój (t | uc Mój profil      |
|       | 18, Poniedziałek             | 19, Wtorek           | 20, Środa                    | 21, Czwartek                 | 22, Piątek                 | 23, Sobota                   | Zmień hasło        |
| 07:00 |                              | Akordeon             |                              |                              | Edukacja<br>Wczesnoszkolna |                              | Wyloguj            |
| 08:00 | Edukacja 🕅<br>Wczesnoszkolna | Edukacja Arrowskolna | Edukacja 🖄<br>Wczesnoszkolna |                              |                            |                              |                    |
| 08:30 |                              |                      |                              |                              |                            |                              |                    |
| 09:00 |                              |                      | Akordeon                     | Edukacja 🖄<br>Wczesnoszkolna |                            |                              |                    |
| 09:30 |                              |                      |                              |                              |                            |                              |                    |
| 10:00 | A Kształcenie słuchu         |                      |                              |                              |                            |                              |                    |

**Profil Ucznia** – klikając na ten widok uczeń widzi swoje dane (imię, nazwisko, szkołę, klasę, wychowawcę, numer w księdze ucznia, numer w dzienniku, adres, datę przyjęcia do szkoły, datę i miejsce urodzenia, pesel, przedmiot główny) oraz dane Rodzica/Rodziców (imię, nazwisko, telefon i email jeśli został wprowadzony).

| ₽ | Janus Jan (Ogólnokształcąc<br>Muzyczna I stopnia, I ABC)<br>Numer w księdze uczniów: 14521055<br>Numer w dzienniku: 2                                                                                                    | ca Szkoła                                                                                                    |
|---|----------------------------------------------------------------------------------------------------|----------------------------------------------------------------------------------------------------|
|   | Pokaź:       Podstawowe dane         Podstawowe dane       Uwagi, osiągnięcia, udział w koncertach         Oceny       Frekwencja         Historia ucznia       European (European (E | Data przyjęcia do szkoły <b>2018-06-25</b><br>Obwód szkolny: <b>sp nr4</b><br>Przedmiof główny: <b>Akordeon</b> (Nauczyciel prowadzący: Zagórny Roman)<br>Indywidualny tok nauczania: <b>NIE</b><br>Arkusz ocen: Art/85 - nowe arkusze ocen data rozporządzenia<br>czerwiec 2018<br>Specjaliosść: -<br>Specjalizacja: -<br>Kierunek: - |
|   | Dane rodziców                                                                                                    |                                                                                                    |

# CHARAKTERYSTYKA STRONY

Witryna składa się z następujących zakładek:

- Plan zajęć
- Wiadomości
- Zadania domowe

| •       | RYDERYK                    |                            | Jan Janus<br>Uczeń           |                              |                            |                               |               |
|---------|----------------------------|----------------------------|------------------------------|------------------------------|----------------------------|-------------------------------|---------------|
| <       | Maja 18, 2020 - Maja 24,   | 2020 🛄 >                   |                              |                              |                            | Pokaż plan zajęć dla: Mój (uc | zeń) 🗸 🕌      |
|         | 18, Poniedziałek           | 19, Wtorek                 | 20, Środa                    | 21, Czwartek                 | 22, Piątek                 | 23, Sobota                    | 24, Niedziela |
| 07:00 - | A                          | Akordeon                   |                              |                              | Edukacja<br>Wczesnoszkolna |                               |               |
| 08:00   | Edukacja<br>Wczesnoszkolna | Edukacja<br>Wczesnoszkolna | Edukacja 🖄<br>Wczesnoszkolna |                              |                            |                               |               |
| 08:30   |                            |                            | Â                            |                              |                            |                               |               |
| 09:00   |                            |                            | Akordeon                     | Edukacja 🖄<br>Wczesnoszkolna |                            |                               |               |
| 09:30   |                            |                            |                              |                              |                            |                               |               |
|         |                            |                            |                              |                              |                            |                               |               |

PLAN ZAJĘĆ

Na zakładce Plan zajęć wyświetlany jest plan lekcji ucznia na cały tydzień. Uczeń może zobaczyć swój plan zajęć, nauczyciela oraz klasy – wybierając z listy rozwijanej.

| Ĵ       | RYDERYK            |          | Plan zajęć                 | 🗹 Wia                      | adomości | S Za                       | adania ( | domowe                     |                       | Jan Janus<br>Uczeń | <b>↓++</b><br>↓ |
|---------|--------------------|----------|----------------------------|----------------------------|----------|----------------------------|----------|----------------------------|-----------------------|--------------------|-----------------|
| <       | Maja 18, 2020 - Ma | ja 24, 1 | 2020 🛗 >                   |                            |          |                            |          |                            | Pokaż plan zajęć dla: | Mój (uczeń) v      | *               |
| 07.00   | 18, Poniedziałek   |          | 19, Wtorek                 | 20, Środa                  |          | 21, Czwartek               |          | 22, Piątek                 | 23, Sobota            | Nauczyciela        |                 |
| 07:00 - |                    |          | Akordeon                   |                            |          |                            |          | Edukacja<br>Wczesnoszkolna |                       | Sali lekcyjnej     |                 |
|         | Edukacja           | Â        | Â                          | [                          |          |                            |          |                            |                       | Klasy              |                 |
| 08:00   | Wczesnoszkolna     |          | Edukacja<br>Wczesnoszkolna | Edukacja<br>Wczesnoszkolna |          |                            |          |                            |                       |                    |                 |
| 08:30   |                    |          |                            |                            |          |                            |          |                            |                       |                    |                 |
| 09:00   |                    |          |                            | Akordeon                   |          | Edukacja<br>Wczesnoszkolna |          |                            |                       |                    |                 |
| 09:30   |                    |          |                            |                            |          |                            |          |                            |                       |                    |                 |
| 10:00   | Kształcenie słuchu |          |                            |                            |          |                            |          |                            |                       |                    |                 |
| 10:30   |                    |          |                            |                            |          |                            |          |                            |                       |                    |                 |

Uczeń klikając na wybrany przedmiot na planie zajęć, klikając "Przejdź" ma możliwość podglądu swojej frekwencji ,swoich ocen, tematów lekcji oraz klikając Więcej : informacji o przedmiocie oraz sprawdzianów/klasówek.

Screen 10

| RYDERYK                    | Plan zajęć                 | ⊠ Wiadomoś<br>2                                                                                                    | ci 📰 Zadania (                                                                                                    | domowe                                                                                                    |                                                                                                    | A A++<br>Jan Janus<br>Uczeń                                                                                                    |
|----------------------------|----------------------------|----------------------------------------------------------------------------------------------------|----------------------------------------------------------------------------------------------------|----------------------------------------------------------------------------------------------------|----------------------------------------------------------------------------------------------------|----------------------------------------------------------------------------------------------------|
| Maja 18, 2020 - Maja 24    | , 2020 🛗 >                 |                                                                                                    |                                                                                                    |                                                                                                    | Pokaż plan zajęć dla:                                                                                                    | Mój (uczeń) 🗸 🖌                                                                                                    |
| 18, Poniedziałek           | 19, Wtorek                 | 20, Środa                                                                                                    | 21, Czwartek                                                                                                    | 22, Piątek                                                                                                    | 23, Sobota                                                                                                    | 24, Niedziela                                                                                                    |
|                            | Akordeon                   |                                                                                                    | I ABC (I ABC), Akordeon                                                                                                    | ×                                                                                                    | a                                                                                                    |                                                                                                    |
| Edukacja<br>Wczesnoszkolna | Edukacja<br>Wczesnoszkolna | Edukacja 🖄<br>Wczesnoszkolna                                                                                                    | Nauczyciel: Muzykant Jan                                                                                                    |                                                                                                    |                                                                                                    |                                                                                                    |
|                            |                            | Akordeon                                                                                                    | Dzień: Środa (2020-05-20)<br>Godzina: 08:30 - 09:20                                                                                                    |                                                                                                    |                                                                                                    |                                                                                                    |
|                            |                            |                                                                                                    | Sala: Stadion                                                                                                    |                                                                                                    |                                                                                                    |                                                                                                    |
| A Kształcenie słuchu       |                            |                                                                                                    | Przejdź                                                                                                    |                                                                                                    |                                                                                                    |                                                                                                    |
|                            | Kształcenie słuchu         | Plan zajęć         Maja 18, 2020 - Maja 24, 2020       Plan zajęć         18, Poniedziałek       19, Wtorek         Łdukacja       Akordeon         Wczesnoszkolna       Edukacja         Kształcenie słuchu       Akordeon | Plan zajęc       Władomoś         Maja 18, 2020 - Maja 24, 2020       >         18, Poniedziałek       19, Wtorek       20, Środa         Ledukacja       Akordeon       Akordeon         Edukacja       Akordeon       Akordeon         Kształcenie słuchu       Akordeon       Akordeon | Plan zajęć       Wiadomości       Zadania d         Maja 18, 2020 - Maja 24, 2020 <ul> <li>&gt;</li> <li>18, Poniedziałek</li> <li>19, Wtorek</li> <li>20, Środa</li> <li>21, Czwartek</li> <li>IABC (IABC), Akordeon</li> <li>Radukacja</li> <li>Wczesnoszkolna</li> <li>Edukacja</li> <li>Wczesnoszkolna</li> <li>Edukacja</li> <li>Wczesnoszkolna</li> <li>Kształcenie słuchu</li> <li>Kształcenie słuchu</li> <li>Przejdź</li> <li>Przejdź</li> <li>Zadania d</li> <li>Przejdź</li> <li>Przejdź</li> <li>Przej</li></ul> | Free Plan zajęć Wiadomości   Maja 18, 2020 - Maja 24, 2020   18, Poniedziałek   19, Wtorek   20, Środa   21, Czwartek   22, Piątek   Edukacja   Wczesnoszkolna   Edukacja   Wczesnoszkolna   Kształcenie słuchu | Plan zajęć   Władomości   Maja 18, 2020 - Maja 24, 2020   S     18, Poniedziałek   19, Wtorek   20, Środa   21, Czwartek   22, Piątek   23, Sobola     IAkordeon     IAkordeon     Izdukacja   Wczesnoszkolna     Izdukacja   Wczesnoszkolna   Izdukacja   Wczesnoszkolna   Izdukacja   Wczesnoszkolna   Izdukacja   Izdukacja   Izdukacja   Izdukacja   < |

### Screen 11 - FREKWENCJA

| Ako | rdeon     | Tematy Frekwei                    | ncja Oceny 📃       | Więcej |        |                       |                       |                       |                       |                       |        |        |        |        |                       |        |                       | Zamknij |
|-----|-----------|-----------------------------------|--------------------|--------|--------|-----------------------|-----------------------|-----------------------|-----------------------|-----------------------|--------|--------|--------|--------|-----------------------|--------|-----------------------|---------|
|     | er ucznia |                                   |                    |        |        |                       |                       |                       |                       |                       |        |        |        |        |                       |        |                       |         |
| 3   | Mum       | Nazwisko i imię                   | Frekwencja dzisiaj | 18 Mar | 25 Mar | 01 Kwi<br>poz. obecni | 08 Kwi<br>poz. obecni | 15 Kwi<br>poz. obecni | 22 Kwi<br>poz. obecni | 29 Kwi<br>poz. obecni | 06 Maj | 13 Maj | 20 Maj | 27 Maj | 03 Cze<br>poz. obecni | 10 Cze | 17 Cze<br>poz. obecni | 24 Cze  |
| 0   | ABC       |                                   |                    |        |        |                       |                       |                       |                       |                       |        |        |        |        |                       |        |                       |         |
|     | 1.        | Janus Jan<br>Numer w dzienniku: 2 | 0.                 | •      | •      | u                     | •                     | •                     | •                     | •                     | S      | •      |        |        |                       |        |                       |         |
|     |           |                                   |                    |        |        |                       |                       |                       |                       |                       |        |        |        |        |                       |        |                       |         |
|     |           |                                   |                    |        |        |                       |                       |                       |                       |                       |        |        |        |        |                       |        |                       |         |

Tematy - jeśli nauczyciel napisze notatkę dla rodziców i uczniów jest ona widoczna jako "Informacja do zajęć"

### Screen 11 TEMATY

| Akordeon Tematy Frekwencja O          | Deeny 🗮 Więcej                                                     | Zamknij 🗙 |
|---------------------------------------|--------------------------------------------------------------------|-----------|
| Lekcja                                | Temat / przebieg zajęć                                             |           |
| 20 Maj 2020 (Środa),<br>08:30 - 09:20 | Gramy gramu na akordeonie<br>Informacje do zajęć: Proszę poświczyć |           |
| 13 Maj 2020 (Środa),<br>08:30 - 09:20 | Granie                                                             |           |
| 6 Maj 2020 (Środa),<br>08:30 - 09:20  | Gramy gramu na akordeonie                                          |           |
| 29 Kwi 2020 (Środa),<br>08:30 - 09:20 | Gamy                                                               |           |

# Screen 12 - OCENY

| Akordeon Ternaty | Frekwencja <u>Oceny</u> | )                    |            |            |            |            |            |            |            |            | Z                       | amknij            | ×      |
|------------------|-------------------------|----------------------|------------|------------|------------|------------|------------|------------|------------|------------|-------------------------|-------------------|--------|
|                  | ₽                       | praca za<br>kwiecień | Brak nazwy | Brak nazwy | Brak nazwy | Brak nazwy | Brak nazwy | Brak nazwy | Brak nazwy | Brak nazwy | MANIE OCEN X<br>Średnia | MESTR<br>ezouboja | Roczna |
| Janus Jan        |                         | 6                    |            |            |            |            |            |            |            |            | 6.00                    |                   |        |
|                  |                         |                      |            |            |            |            |            |            |            |            | PODS                    |                   |        |
|                  |                         |                      |            |            |            |            |            |            |            |            |                         |                   |        |
|                  |                         |                      |            |            |            |            |            |            |            |            |                         |                   |        |
|                  |                         |                      |            |            |            |            |            |            |            |            |                         |                   |        |

### Screen 13 - INFORMACJE O PRZEDMIOCIE

| Akordeon | Tematy             | Frekwencja | Oceny | (=) Więcej 2                | Zamknij 🗙 |
|----------|--------------------|------------|-------|-----------------------------|-----------|
|          | Dealizawana trada  |            |       | Informacje o przedmiocie 1. |           |
|          | Realizowarie tresc | 1          |       | Baza tematów                |           |
|          |                    |            |       | Kontrola dziennika          |           |
|          | Brak danych        |            |       | Sprawdziany / Klasówki      |           |
|          |                    |            |       | Akompaniamenty              |           |
|          | Program nauczani   | а          |       | Zadania domowe              |           |
|          | Brak danych        |            |       |                             |           |
|          | Dodatkowe inform   | acje       |       |                             |           |
|          |                    |            |       |                             |           |

Screen 14 - SPRAWDZIANY I KLASÓWKI

| Akordeon Tematy Frekwencja Oceny 🧮 | Więcej                    |                                                                                                    | Zamknij 2 |
|------------------------------------|---------------------------|----------------------------------------------------------------------------------------------------|-----------|
|                                    | Informacje o przedmiocie  |                                                                                                    |           |
|                                    | Baza tematów              |                                                                                                    |           |
| Środa, 2020-04-22 08:30 - 09:20    | Kontrola dziennika        | Test sprawdzian sww google pl sprawdzian sprawdzian | Szczegóły |
|                                    | Sprawdziany / Klasówki 2. | sprawozian sprawozian                                                                                                    |           |
|                                    | Akompaniamenty            |                                                                                                    |           |
|                                    | Zadania domowe            |                                                                                                    |           |
| _                                  |                           |                                                                                                    |           |
|                                    |                           |                                                                                                    |           |
|                                    |                           |                                                                                                    |           |

# Screen 15 - SZCZEGÓŁY SPRAWDZIANU

| Akordeon - planowanie sprawdzianu < | $\Leftrightarrow$                                                                                                    | Zamknij 🗙 |
|-------------------------------------|----------------------------------------------------------------------------------------------------|-----------|
|                                     | Wybierz zajęcia*<br>22 kwietnia, środa, 08:30 - 09:20<br>Opis / zakres materiału<br>B / U A · E E E E C C C<br>Test sprawdzian sprawdzian sp | Zalikij 🗙 |
|                                     | P a                                                                                                    |           |

# Screen 16 – ZADANIA DOMOWE

| Akordeo | n Tematy   | Frekwencja Oce | eny ( = ) Więcej         |       |        | Zamknij 🕻 |
|---------|------------|----------------|--------------------------|-------|--------|-----------|
|         |            |                | Informacje o przedmiocie |       |        |           |
|         | Zadania do | mowe           | Baza tematów             |       |        |           |
|         | Data       | Termin         | Kontrola dziennika       |       |        |           |
|         | dodania    | wykonania      | Sprawdziany / Klasówki   | Temat | Status |           |
|         | 2020-      | 2020-06-       | Akompaniamenty           | s     | 4      | Odpowiedź |
|         | 05-18      | 03             | Zadania domowe 3.        | -     |        |           |
|         |            |                |                          |       |        |           |
|         |            |                |                          |       |        |           |
|         |            |                |                          |       |        |           |

# ZADANIA DOMOWE

#### Screen 17

| •       | RYDERYK                            | 🖽 Plan zajęć                 | ⊠ Wiadomośc<br>2     | i Zadania                     | domowe                     | >                     | ✓ ♥ A A++<br>Jan Janus<br>Uczeń |
|---------|------------------------------------|------------------------------|----------------------|-------------------------------|----------------------------|-----------------------|---------------------------------|
| <       | Maja 18, 2020 - Maja 24,           | 2020 🛄 >                     |                      |                               |                            | Pokaż plan zajęć dla: | łój (uczeń) 🗸 🖌                 |
|         | 18, Poniedziałek                   | 19, Wtorek                   | 20, Środa            | 21, Czwartek                  | 22, Piątek                 | 23, Sobota            | 24, Niedziela                   |
| 07:00 - | 7                                  | Akordeon                     |                      |                               | Edukacja<br>Wczesnoszkolna |                       |                                 |
| 08:00   | Edukacja Artikov<br>Wczesnoszkolna | Edukacja 🕅<br>Wczesnoszkolna | Edukacja Arrowskolna |                               |                            |                       |                                 |
| 08:30   |                                    |                              | Alexander            |                               |                            |                       |                                 |
| 09:00   |                                    |                              | Akuldeun             | Edukacja ZA<br>Wczesnoszkolna |                            |                       |                                 |

W zakładce "Zadania domowe " uczeń widzi listę swoich zadań. Ma możliwość rozwinięcia 3 list:

- przedmioty lista z jakich przedmiotów ma dodane zadania domowe z możliwością wyboru
- nauczyciel tu widzi jacy nauczyciele dodali zadania domowe z możliwością wyboru nauczyciela

• zadania – aktywne zadania tj. Takie których termin oddania/zrobienia jeszcze nie minął oraz wszystkie zadania tj. Zadania których termin oddania/zrobienia minął jak i te których termin oddania/zrobienie jeszcze nie minął.

| FRYDERYK           | 🕀 🛛 Plan zajęć  | M Wi                | adomości 🔤             | Zadania domowe           | Uczeń                  |
|--------------------|-----------------|---------------------|------------------------|--------------------------|------------------------|
| Moje zadania domov | ve              |                     |                        | Wszystkie przedmioty v W | ybierz nauczycieła 🗸 🧹 |
| Przedmiot          | Data<br>dodania | Termin<br>wykonania | Osoba<br>wprowadzająca | Temat                    | Status                 |
| Akordeon           | 2020-<br>05-18  | 2020-06-<br>03      | Adminowski<br>Admin    | S                        | Codpowiedź             |
| Akordeon           | 2020-<br>05-06  | 2020-05-<br>20      | Adminowski<br>Admin    | Zadanie domowe           | V Odpowiedź            |
|                    |                 |                     |                        |                          |                        |

# Screen 19 - STATUSY ZADANIA

| FRYDERYK           | 🕀 Plan zajęć    | 🛛 Wia               | adomości 🔤 🗄           | Zadania domowe             | ₽ "                     | Jan Janus<br>Uczeń | A++<br>~ |
|--------------------|-----------------|---------------------|------------------------|----------------------------|-------------------------|--------------------|----------|
| Moje zadania domov | /e              |                     |                        | Wszystkie przedmioty       | V Wybierz nauczyciela V | Aktywne zadania    | ~        |
| Przedmiot          | Data<br>dodania | Termin<br>wykonania | Osoba<br>wprowadzająca | Temat                      |                         | Status             |          |
| Kształcenie słuchu | 2020-<br>05-19  | 2020-06-<br>01      | Muzykant Jan           | Prosze przesłac zadanie do | mowe NIEZREALIZOWANE    | •                  | dpowiedź |
| Akordeon           | 2020-<br>05-18  | 2020-06-<br>03      | Adminowski<br>Admin    | S                          | ODPOWIEDŹ WYSŁANA       |                    | dpowiedź |
| Akordeon           | 2020-<br>05-06  | 2020-05-<br>20      | Adminowski<br>Admin    | Zadanie domowe             | ODPOWIEDŹ ZAAKCEPTOWANA |                    | dpowiedź |
|                    |                 |                     |                        |                            |                         |                    |          |

Uczeń klika w zielone pole "Odpowiedź" i wpisuje swoja odpowiedź da zadania domowego.

| Nowa odpowiedź do zadania domowego | $\Diamond$                               | Zamknij 🗙 |
|------------------------------------|------------------------------------------|-----------|
|                                    |                                          |           |
|                                    | Kształcenie słuchu - zadanie domowe      |           |
|                                    | Termin wykonania: 2020-06-01             |           |
|                                    | Nauczyciel: Muzykant Jan                 |           |
|                                    | Temat:<br>Prosze przesłac zadanie domowe |           |
|                                    |                                          |           |
|                                    | Nowa odpowiedź                           |           |
|                                    | Treść*                                   |           |
|                                    |                                          |           |

| Nowa odpowiedź<br>Treść*          |
|-----------------------------------|
| BIUA▼EE≣≣≣EE®ø                    |
|                                   |
|                                   |
| p                                 |
| Załączniki (max. 2)               |
| Anuluj i zamknij Zapisz odpowiedź |
| *- Pola wymagane                  |

Uczeń wpisuje:

treść zadania domowego

• może dodać max 2 załączniki - do 10 MG - jeśli przekroczymy limit pojawi się komunikat informujący o tym, że plik jest za duży. Również jeśli będziemy chcieli dodać więcej niż 2 załączniki też pojawi się komunikat nas o tym informujący.

Pliki takie jak; pdf, doc, odt, pliki video, pliki audio

• klikamy zielony guzik po prawej stronie " Zapisz odpowiedź" - zadanie zmienia statu z zadanie niezrealizowanego na zadanie oczekujące na akceptację ze strony nauczyciela.

• Jak nauczyciel zaakceptuje przesłane zadanie status zadania zmienia się na zadanie zaakceptowane. Zadania zaakceptowanego przez nauczyciela nie można edytować.

|     | Odpowiedź                                             |        |
|-----|-------------------------------------------------------|--------|
| ~   | Data wysłania: 2020-05-18 14:58                       |        |
| ~ < | Status: Odpowiedź wysłana (oczekiwanie na akceptację) |        |
|     | Treść*                                                |        |
|     |                                                       |        |
|     | zadanie w załączniu                                   |        |
|     |                                                       |        |
|     |                                                       |        |
|     |                                                       |        |
|     |                                                       |        |
|     |                                                       |        |
|     |                                                       |        |
|     | p                                                     | А      |
|     | Załączniki (max. 2) Dodaj zał                         | ącznik |
|     | ang.odt                                               | Usuń   |
|     |                                                       |        |

| Nie można już edytować odpowiedzi ponieważ została zaakceptowana. | ×                                  |                                    |
|-------------------------------------------------------------------|------------------------------------|------------------------------------|
| Nie można już edytować odpowiedzi ponieważ została zaakceptowana. | ×                                  |                                    |
|                                                                   |                                    |                                    |
|                                                                   |                                    |                                    |
| deon - zadanie domowe                                             |                                    |                                    |
| dania: 2020-05-06                                                 |                                    |                                    |
| vykonania: 2020-05-20                                             |                                    |                                    |
| iel: Adminowski Admin                                             |                                    |                                    |
| domowe                                                            |                                    |                                    |
| ki:<br>200505_121234.jpg                                          |                                    |                                    |
|                                                                   | domowe<br>ki:<br>200505_121234.jpg | domowe<br>kl:<br>200505_121234.jpg |

# WIADOMOŚCI

W zakładce tej są prezentowane wiadomości przesyłane przez wychowawcę lub innych nauczycieli. Również uczniowie mogą wysyłać wiadomości lub odpowiedzieć na wiadomość otrzymaną od nauczyciela. Screen 25

| FRYDERYK                                        | 🕀 Plan zajęć | Wiadomości 🗧 Zadania domowe                                                                     | ✓ ♦ ▲ A++<br>Jan Janus<br>Uczeń |
|-------------------------------------------------|--------------|-------------------------------------------------------------------------------------------------|---------------------------------|
| Nowa wiadomość<br>Odebrane Wysłane Kc           | sz Szukaj    | Nadawca         Adminowski Admin           Odbiorcy         Uczniowie z klasy I ABC (2019/2020) | Cdpowiedz ~                     |
| Adminowski Admin<br>test<br>test 123456         | 2020-04-30   | Czwartek, 2020-04-30 10.56<br>Temat: test<br>test 123456                                        |                                 |
| Adminowski Admin     gggggg     bkbkb/knkjjk.hk | 2020-03-26   |                                                                                                 |                                 |
| Adminowski Admin<br>ffff<br>rwererawearewrewar  | 2019-03-13   |                                                                                                 |                                 |

# **PROFIL UCZNIA**

Uczeń klikając w swój Profil może podglądnąć następujące informacje:

- ✓ Dane Ucznia
- 🗸 Frekwencja
- ✓ Oceny
- ✓ Uwagi, Osiągnięcia, udział w koncertach
- ✓ Historia Ucznia

#### Screen 26

| -3    | RYDERYK                      | 🕀 Plan zajęć                 | ⊠ Wiadomości<br>1            | n Zadania                 | domowe                     |                                | Jan Janus<br>Uczeń |
|-------|------------------------------|------------------------------|------------------------------|---------------------------|----------------------------|--------------------------------|--------------------|
| <     | Maja 18, 2020 - Maja 24,     | 2020 🛗 >                     |                              |                           |                            | Pokaż plan zajęć dla: Mój (uc; | Mój profil         |
|       | 18, Poniedziałek             | 19, Wtorek                   | 20, Środa                    | 21, Czwartek              | 22, Piątek                 | 23, Sobota                     | Zmień hasło        |
| 07:00 | A                            | Akordeon                     |                              |                           | Edukacja<br>Wczesnoszkolna |                                | Wyloguj            |
| 08:00 | Edukacja 🕮<br>Wczesnoszkolna | Edukacja 🖄<br>Wczesnoszkolna | Edukacja 🕅<br>Wczesnoszkolna |                           |                            |                                |                    |
| 08:30 |                              |                              |                              |                           |                            |                                |                    |
| 09:00 |                              |                              | Akordeon                     | Edukacja 🕅 Wczesnoszkolna |                            |                                |                    |
| 09:30 |                              |                              |                              |                           |                            |                                |                    |
| 10:00 |                              |                              |                              |                           |                            |                                |                    |

**DANE UCZNIA** - są tutaj wyświetlane podstawowe dane teleadresowe Ucznia oraz dane Rodzica (imię, nazwisko, telefon, adres mailowy). W tym miejscu jest wyświetlane kto jest wychowawcą dziecka, jaki ma numer w księdze uczniów, numer w dzienniku, przedmiot główny.

<u>OCENY</u> - na zakładce Oceny , uczeń ma możliwość podglądu wszystkich swoich ocen z danego semestru z poszczególnych przedmiotów (wybieramy z listy rozwijanej Semestr I lub II ). Najeżdżając myszka na nazwę przedmiotu, podświetli się nauczyciel nauczający ucznia, a na % pojawiające się w nawiasie widzimy % frekwencję ucznia na danej lekcji. Jeśli najedziemy myszką na wystawioną ocenę, uczeń zobaczy czego dotyczyła ocena oraz jaka jest jej wartość wagowa.

| Profil ucznia |                                                                                                    |   |
|---------------|----------------------------------------------------------------------------------------------------|---|
|               | Janus Jan (Ogólnokształcąca Szkoła<br>Muzyczna I stopnia, I ABC)<br>Numer w księdze uczniów: 14521055<br>Numer w dzienniku: 2 |   |
|               | Pokaż: Oceny v Semestr: Semestr III (20 v                                                                                     |   |
|               | Oceny ucznia<br>Wałtość wagowa: 5.75, (sprawdzian) Ocena roczn                                                                | a |
|               | Akordeon (1.85%)<br>6-<br>14.05<br>Celugey-<br>Bandzo dobry -                                                                 |   |
|               | Akordeon (0%) -                                                                                                    |   |
|               | Akordeon<br>(28.57%) 6<br>21.05                                                                                               |   |

**FREKWENCJA** - prezentowana jest obecność Ucznia w ciągu danego miesiąca. Jest możliwość wyboru danego miesiąca i sprawdzenia jak Uczeń uczęszczał na zajęcia w wybranym miesiącu.

Po prawej stronie widoku pojawia się "Legendę obecności"- objaśniająca znaki frekwencji oraz uczeń ma podgląd w swoją % frekwencję miesięczną oraz roczną.

| Frekwenc     | ja    | ( Maj 2020 )                                                                                    |                                                                                                    |
|--------------|-------|-------------------------------------------------------------------------------------------------|----------------------------------------------------------------------------------------------------|
| Sobota       | 05-02 | Kszt sł<br>16:45 - 17:45                                                                        | Frekwencja miesięczna (maj): <b>6.45%</b><br>Frekwencja roczna (2019/2020): <b>2.49%</b><br>Legenda obecności |
| Poniedziałek | 05-04 | E.Wcz<br>07:30 - 08:15<br>09:45 - 10:30                                                         | <ul> <li>Nie sprawdzona</li> <li>Uczeń obecny</li> </ul>                                                      |
| Wtorek       | 05-05 | ak         E.Wcz           07:00 - 07:35         07:45 - 08:30                                  | Nieobecność     Nieobecność usprawiedliwiona                                                                  |
| Środa        | 05-06 | E.Wcz         ak         ak           07:45 - 08:30         08:30 - 09:20         18:20 - 19:05 | <ul> <li>s Spóźnienie</li> <li>z Zwolnienie</li> </ul>                                                        |
| Czwartek     | 05-07 | E.Wcz alt<br>08:45 - 09:30 17:00 - 17:45                                                        | io Inna obecność<br>in Inna nieobecność                                                                       |

**<u>UWAGI I OSIĄGNIĘCIA</u>** - Na tej zakładce uczeń ma możliwość podglądu wszystkich swoich wystąpień w występach szkolnych, pozaszkolnych, koncertach oraz innych uwag.

Screen 29

| viuzy                                                                             |                                                                                                    |  |
|-----------------------------------------------------------------------------------|----------------------------------------------------------------------------------------------------|--|
| Numer w k                                                                         | isiędze uczniów: 14521055                                                                                                    |  |
| wither with                                                                       |                                                                                                    |  |
| Pokaż:                                                                            | Uwagi, osiągnięci 🗸                                                                                                    |  |
|                                                                                   |                                                                                                    |  |
|                                                                                   |                                                                                                    |  |
| Uwagi, o                                                                          | siągnięcia, udział w koncertach                                                                                                    |  |
| Uwagi, o                                                                          | siągnięcia, udział w koncertach                                                                                                    |  |
| Uwagi, o<br>Data                                                                  | siągnięcia, udział w koncertach<br>Treść                                                                                                    |  |
| Uwagi, o<br>Data<br>2019-09-0                                                     | siągnięcia, udział w koncertach<br>Treść<br>16                                                                                                    |  |
| Uwagi, o<br>Data<br>2019-09-0<br>2019-12-2                                        | siągnięcia, udział w koncertach<br>Treść<br>16<br>23 Wielka pochwała za Jasełkall!                                                                                                    |  |
| Uwagi, o<br>Data<br>2019-09-0<br>2019-12-2<br>2019-12-2                           | siągnięcia, udział w koncertach   Treść   06   23   Wielka pochwała za Jasełkall!   23   granie na skrzypcach koncert                                                                                                    |  |
| Uwagi, o<br>Data<br>2019-09-0<br>2019-12-2<br>2019-12-2<br>2019-12-2              | siągnięcia, udział w koncertach   Treść   06   03   Wielka pochwała za Jasełkalli   03   33   granie na skrzypcach koncert   04   04   05                                                                                                    |  |
| Uwagi, o<br>Data<br>2019-09-0<br>2019-12-2<br>2019-12-2<br>2019-12-2<br>2020-01-0 | siągnięcia, udział w koncertach       Treść       0       0       0       0       0       0       0       0       0       0       0       0       0       0       0       0       0       0       0       0       0       0       0       0       0       0       0       0       0       0       0       0       0       0       0       0       0       0       0       0       0       0       0       0       0       0       0       0       0       0       0       0       0       0       0       0       0       0       0       0       0       0       0       0       0 |  |

**<u>HISTORIA UCZNIA</u>** – w tym miejscu uczeń ma możliwość widoku całej swojej historii uczęszczania do szkoły , tj. kiedy został przyjęty, rozpoczął zajęcia w szkole, kiedy został promowany do klasy następnej.

| Janus Jan (C                                                                                                    | golnokształcąca Szk                                                                                          | oła                                                             |                                                                                                    |                                                |
|----------------------------------------------------------------------------------------------------|----------------------------------------------------------------------------------------------------|-----------------------------------------------------------------|----------------------------------------------------------------------------------------------------|------------------------------------------------|
| Muzyczna I s                                                                                                    | topnia, I ABC)                                                                                               |                                                                 |                                                                                                    |                                                |
| lumer w księdze ucznie                                                                                                    | ów: 14521055                                                                                                 |                                                                 |                                                                                                    |                                                |
| Numer w dzienniku: 2                                                                                                    |                                                                                                    |                                                                 |                                                                                                    |                                                |
| Pokaz: Historia uc                                                                                                    |                                                                                                    |                                                                 |                                                                                                    |                                                |
| Historia ucznia w sz                                                                                                    | kołach                                                                                                    | Rok szkolny                                                     | Szkoła                                                                                                    | Klasa                                          |
| Historia ucznia w sz<br>Okres<br>2018-09-03                                                                                                    | Rozpoczęcie szkoły                                                                                           | <b>Rok szkolny</b><br>2018/2019                                 | Szkoła<br>Ogólnokształcąca Szkoła Muzyczna I stopnia                                                                                             | <b>Klasa</b><br>pierwsza                       |
| Pistoria ucznia w sz           Okres           2018-09-03           2018-09-03 - 2019-06-18                                                              | Rozpoczęcie szkoły<br>Promocja do następnej klasy (2019-01-07)                                               | Rok szkolny<br>2018/2019<br>2018/2019                           | Szkoła<br>Ogólnokształcąca Szkoła Muzyczna I stopnia<br>Ogólnokształcąca Szkoła Muzyczna I stopnia                                               | Klasa<br>pierwsza                              |
| Okres         2018-09-03           2018-09-03 - 2019-06-18         2019-09-02 - 2020-01-06                                                               | Rozpoczęcie szkoły<br>Promocja do następnej klasy (2019-01-07)<br>Uczeń zmienił klasę                        | Rok szkolny<br>2018/2019<br>2018/2019<br>2019/2020              | Szkoła<br>Ogólnokształcąca Szkoła Muzyczna I stopnia<br>Ogólnokształcąca Szkoła Muzyczna I stopnia                                               | Klasa<br>pierwsza<br>pierwsza<br>I ABC         |
| Okres           2018-09-03           2018-09-03           2018-09-03           2019-09-02           2019-09-02           2020-01-08           2020-01-08 | Rozpoczęcie szkoły<br>Promocja do następnej klasy (2019-01-07)<br>Uczeń zmienił klasę<br>Uczeń zmienił klasę | Rok szkolny<br>2018/2019<br>2018/2019<br>2019/2020<br>2019/2020 | Szkola<br>Ogólnokształcąca Szkoła Muzyczna I stopnia<br>Ogólnokształcąca Szkoła Muzyczna I stopnia<br>Ogólnokształcąca Szkoła Muzyczna I stopnia | Klasa<br>pierwsza<br>pierwsza<br>I ABC<br>I AB |

# ZAKOŃCZENIE PRACY

Po zakończeniu pracy należy się wylogować ze strony, poprzez wybranie przycisku "Wyloguj".

| Ĵ     | RYDERYK                    | 🗄 Plan zajęć                 | Miadomoś 0                   | ci 📑 Zadania                 | a domowe                   |                              | Jan Janus<br>Uczeń |
|-------|----------------------------|------------------------------|------------------------------|------------------------------|----------------------------|------------------------------|--------------------|
| <     | Maja 18, 2020 - Maja 24,   | 2020 🛗 >                     |                              |                              |                            | Pokaż plan zajęć dla: Mój (u | c; Mój profil      |
|       | 18, Poniedziałek           | 19, Wtorek                   | 20, Środa                    | 21, Czwartek                 | 22, Piątek                 | 23, Sobota                   | Zmień hasło        |
| 07:00 | Â                          | Akordeon 48 A                |                              |                              | Edukacja<br>Wczesnoszkolna |                              | Wyloguj            |
| 08:00 | Edukacja<br>Wczesnoszkolna | Edukacja M<br>Wczesnoszkolna | Edukacja 🛝<br>Wczesnoszkolna |                              |                            |                              |                    |
| 08:30 |                            |                              |                              |                              |                            |                              |                    |
| 09:00 |                            |                              | Akordeon                     | Edukacja 🖄<br>Wczesnoszkolna |                            |                              |                    |